# <u>شرح تثبيــت أعجوبة لينكس من الهارد ديسك بدون قارئ DVD أو CD + نظام ملفات EXT4</u> لماذا نحتاج إلى تثبيت أعجوبت لينكس الدينيدي من الهارد ديسك ؟؟

تحتاج إلى تثبيت أعجوبة من الهارد دسك إذا كنت تريد تثبيت الديفيدي الخاص بأعجوبة وانت لا تمتلك قارئ ديفيدي وأيضا لا تمتلك قارئ سيدي لكي تقلع منه -يعني مثل حالتي - ... الخ

سبب آخر ... إذا كان القارئ تبعك في نهاية عمره وأصبحت عملية قراءة البيانات بطيئه .... الخ . ايضا لن تستطيع التثبيت من الفلاش ديسك كما معروف بالنسبة لنسخ الايف ....الخ.

\*\*\*\*\*\*\*\*\*

#### ما هو المطلوب حتى اجعل ألإقلاع والتثبيت من الهارد ديسك ٩٩

- 1. أن تمتلك الديفيدي الخاص بأعجوبة على شكل ملف ايزو ojuba-2-i386-DVD.iso
- أن تمتلك قرص محلي بنظام ملفات EXT3 (عملية الإقلاع لا تدعم NTFS ولن تستطيع وضعه في نظام ملفات FAT32 لان حجمه اكبر من 4GB <u>أماً</u> مع أي نظام لينكس آخر مثل الفيدورا فيمكنك استعمال fat32 <u>وايضا</u> نظام 22 ينفع ولكني لم اجربه ، اما نظام ملفات ntfs فقد جربته فهو لا ينفع ...)

<u>و كذلك</u> توجد على هذا القرص مساحه فارغه بحجم 5GB لكي نضع ملف اعجوبه الايزو Ojuba-2-i386-DVD.iso في هذا القرص .

### (المهم قرص محلي بنظام EXT 3 ومساحه فارغه 5GB ).

<u>تحذير هام جدا</u>: لا تقم بوضع ملف أعجوبة الديفيدي في نفس القرص المحلي الذي سوف تثبت فيه النظام لاحقا وإلا سوف ينهار كل شيء .

.3 المطلوب ألأهم والذي هو عنوان موضوعنا اليوم هو : ( امتلاك أي نظام لينكس مثبت سابقا -

، مثلا : فيدورا أو أوبونتو أو أي نظام لينكس ) ....ايضا هناك طريقة للتثبيت من الويندوز ولكني لن اتطرق اليها .......

## أخيرا خطوات العمل:

1. افتح ألطرفية وادخل كمدير النظام ٢٥٥t:

لمستخدمى الفيدورا واخواتها

\$ su

ولمستخدمي الاوبونتو واخواتها :

\$ sudo su

ثم ادخل كلمة مرور الجذر (root) .

قم بنسخ ملف أعجوبة الديفيدي ojuba-2-i386-DVD.iso إلى القرص المحلي
EXT3 المخصص له والذي يحمل نظام ملفات 1373

( بالنسبة لي أنا قمت بإنشاء قرص محلي جديد بحجم 5GB وسميته linux ) وانت اعمل ما شئت ,,, تستطيع وضعه في قرص الجذر (/) إذا كنت سوف تثبت النظام على قرص اخر. وكما هو معروف هذا هو أمر النسخ :

# cp <lsoPath> <LocalDisk>

حيث IsoPath هو مسار قرص اعجوبه الديفيدي ، و LocalDisk هو القرص المحلي الذي يحمل نظام ملفات EXT3 وبه مساحه فارغه 5GB .....

مثــــال:

# cp /media/all/ojuba-2-i386-DVD.iso /media/linux/

3. الآن سوف نحتاج الى بعض الملفات من داخل ملف أعجوبة الديفيدي

ojuba-2-i386-DVD.iso ثهذا سوف نقوم بعملية الضم له كالتالى :

# mkdir /mnt/ojuba-2-dvd # mount -o loop -t iso9660 /media/linux/ojuba-2-i386-DVD.iso /mnt/ojuba-2-dvd/ استبدل ما هو باللون الاحمر بمسار ملف أعجوبة الخاص بك ....

\*\*\*\*\*

4. نقوم بالانتقال إلى المكان الذي سوينا عملية الضم للملف أعجوبة وننسخ بعض الملفات والمجلدات الذي سوف نحتاجها : أولا:-

# cd /mnt/ojuba-2-dvd/

# cp -r images /media/linux/

ثانيا :-

# cd /mnt/ojuba-2-dvd/isolinux/

# cp initrd.img vmlinuz /boot/

استبدل ما هو باللون الأحمر بنفس المسار الذي قمت بنسخ ملف أعجوبة الديفيدي فيه ( راجع ألخطوه الثانية) .

5. افتح ملف قائمة ألإقلاع (استخدم أي محرر نصي تفضله أنا افضل gedit):

# gedit /boot/grub/menu.lst

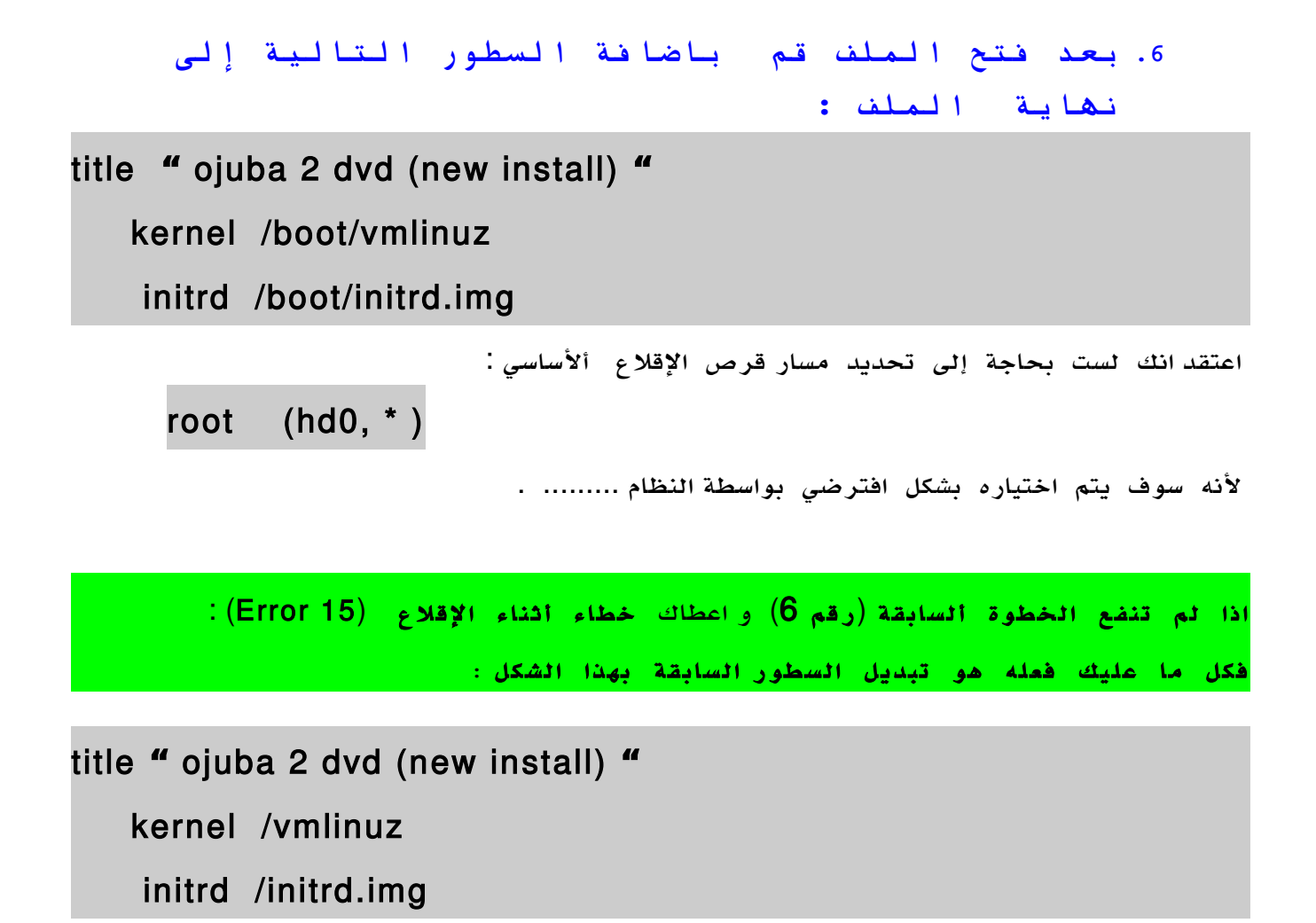

#### ak حظه :-

هذه المشكل تحصل غالبا أتناء تثبيت النظام في قرص ومحمل الإقلاع boot في قرص اخر (كما في فيدورا 11) ،<u>حيث</u> يتم إنشاء قرص صلب بحجم 200mb ،ويتم تحديد المسار في : ( boot/ ) ويكون من نوع ext3

<u>ومن ثم</u> يتم تجديد قرص اخر من نوع ext4 وهو قرص النظام الخاص بك وبالحجم الذي تريد انت وتحديد المسار في الــــ : ( / ) .

7. الأن سوف نمرف رقم القرص (partition) الذي وضعنا ملف أعجوبة فيه

وكذلك مجلد images ... عن طريق الأمر التالي :

#### #df -hT

FilesystemTypeSizeUsed Avail Use%Mounted on/dev/sda2ext425G19G4.9G79% //dev/sda1ext3198M43M145M23% /boottmpfstmpfs501M2.0M499M1% /dev/shm/dev/sda3ext35.8G4.8G685M88% /media/linux/dev/sda4fuseblk63G63G168M100% /media/all/dev/ loop0iso96604.4G4.4G0100% /mnt/ojuba-2-dvd

بالنسبة لي أذا وضعت ملف أعجوبة ومجلد التثبيت images في القرص المحلي (linux) الذي يحمل الرقم 3 : (/dev/sda3)

وللتأكد من توفر المطلوب سوف استخدم الأمر التالي :

# ls /media/linux/

[ هذه هی المخرجات التی تهمنا ] images ojuba-2-i386-DVD.iso

اذا بعد ما تأكدنا من توفر المطلوب سوف احفظ رقم هذا القرص المحلي جيدا ( وانت أيضا احفظ رقم القرص المحلي (partition) الذي وضعت ملف أعجوبة ومجلد images فيه ......

#### <u>تلميح : -</u>

كما تلاحظ قمنا بوضع ملفات الإقلاع (vmlinuz , initrd.img)في قرص النظام ( /) وبالتحديد في مجلد boot/ ولكن ماذا لو كنت اريد تثبيت اعجوبة على نفس القرص (أي اقوم باستبدال النظام) !!! فهل هذا سوف يؤثر ويحدث خطاء او انهيار للمملية الإقلاع ٩٩٩٩ !!!

الجواب : لن تحصل أي مشكله , , , , , , , , ,

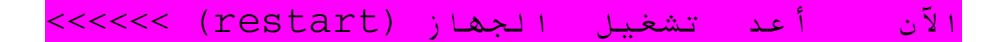

الآن جاء دور عملية الإقلاع لتثبيت النظام ، وطريقة دعم نظام ملفات EXT4

# عند عملية الإقلاع اضغط أي زر أو زر ( esc ) من لوحة المفاتيح لعرض خيارات الإقلاع الذي سوف تكون كالتالى :

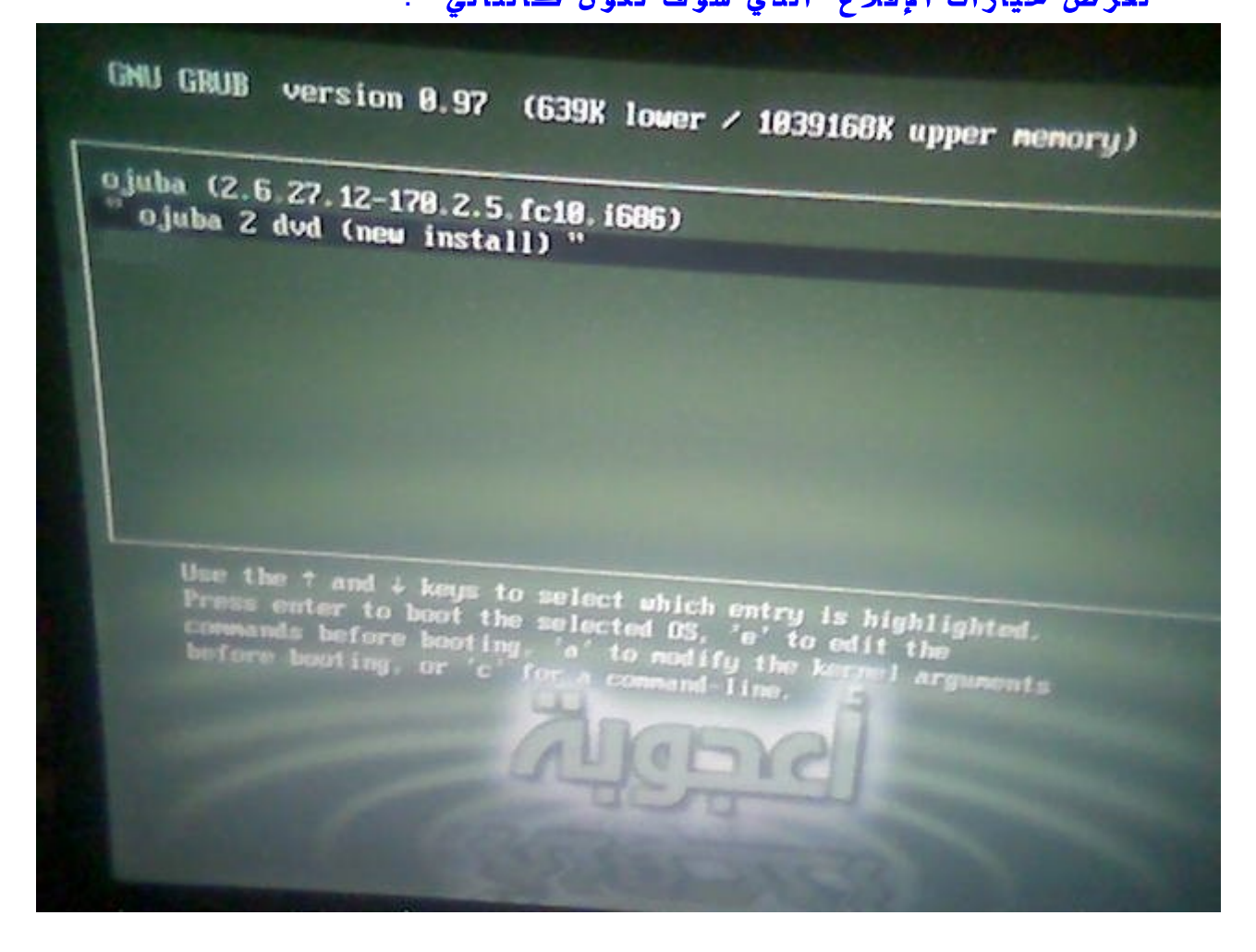

سيكون من ضمن خيارات الإقلاع الخيار التالي :

" ojuba 2 dvd (new install) "

قم بتحديده ثم اضغط على حرف a من لوحة المفاتيح - *للتمرير ext4 - .... >>>* 

\*\*\*\*\*\*\*

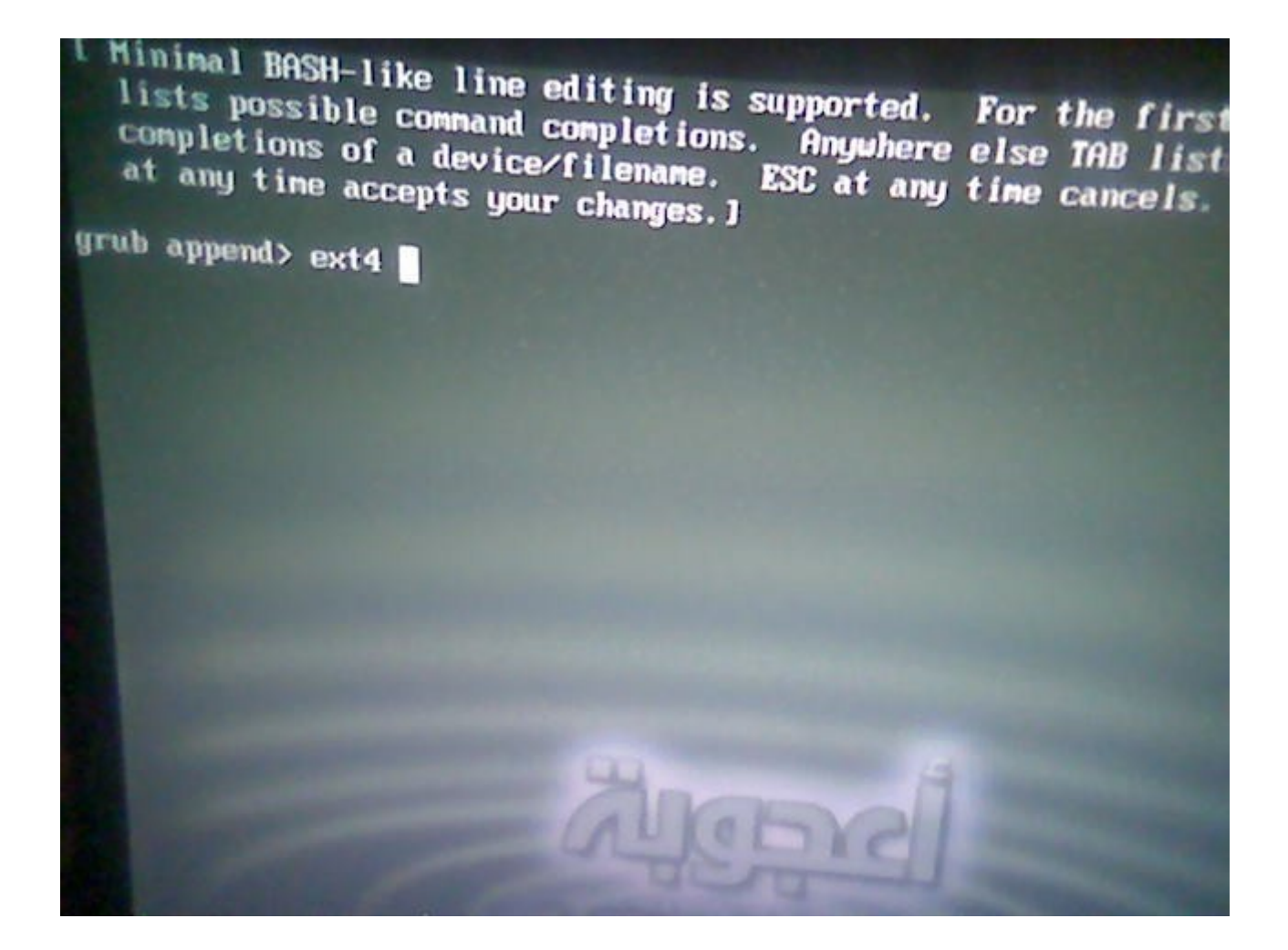

2. سوف تظهر القائمة السابقة اكتب ext4 ثم اضغط (Enter).

ایضا لن تحتاج إلی تمریر : askmethod <u>or</u> repo

3. جاء دور اللغة ولوحة المفاتيح :

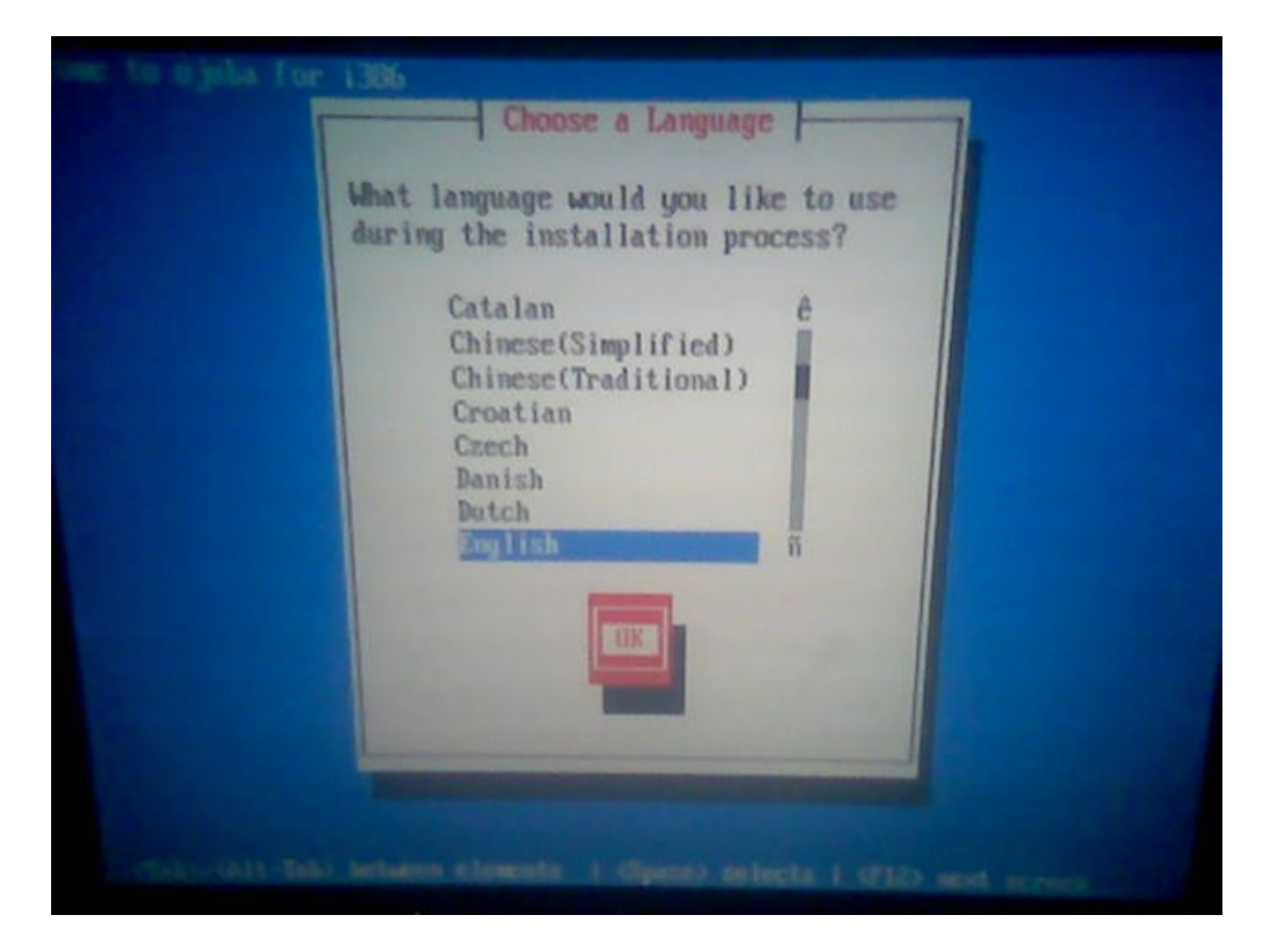

قم بتحديد اللغة المفضلة لديك وانتقل إلى خيار (OK) واضغط (Enter) من لوحة المفاتيح .....

يكون الاختيار من خلال الأسهم ، والانتقال بين الخيارات من خلال الضغط على المفتاح ... ومفتاح ... ومفتاح Tab ... ومفتاح Tab

|                | leyboard Type       |      |
|----------------|---------------------|------|
| What type of   | f keyboard do you h | ave? |
| slove          | ne ê                |      |
| sr-Cy<br>sr-le | tin                 |      |
| sv-la          | itin1               |      |
| ua-u           | uf 📕                |      |
| U.K.           | n i                 |      |
|                |                     |      |
| OK             | Back                |      |
|                |                     |      |

قم بتحديد نمط لوحة المفاتيح الافتراضي (أفضل أن تتركه بشكل افتراضي) خاصه إذا ليس لديك خبره في أنماط لوحات المفاتيح .......

\*\*\*\*\*

4. الآن هي أهم خطوة وهي تحديد التثبيت من القرص الصلب :

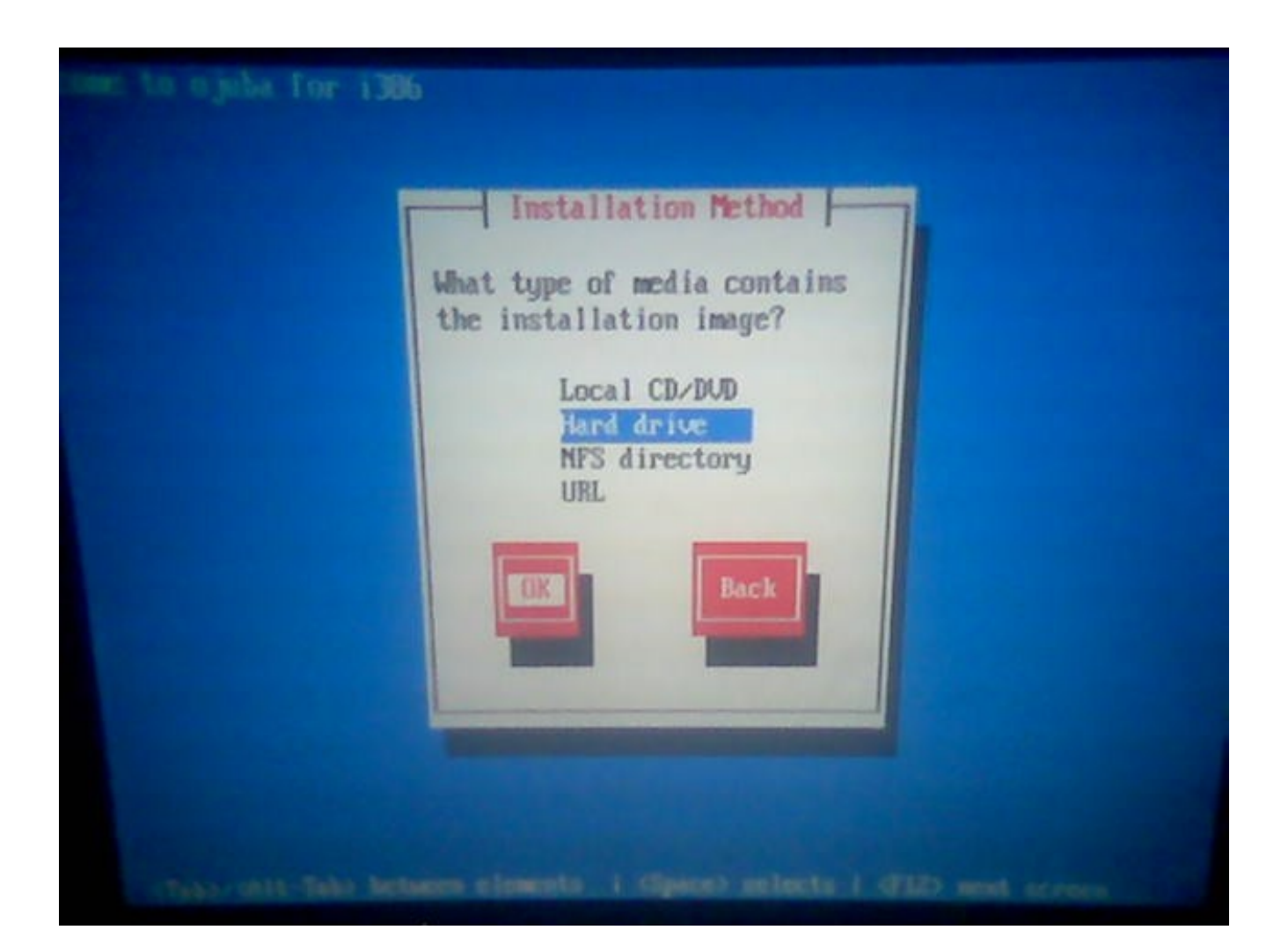

في هذه الخطوة سوف نقوم بتحديد خيار التثبيت والذي سوف يكون الخيار الثاني (Hard drive) وهو خيار التثبيت من القرص الصلب .......

\*\*\*\*\*

5. هذه هي الخطوة الأهم ( وهي تحديد مكان ملف اعجوبة الايزو

ojuba-2-i386-DVD.iso ) ومجلد images ... أي تحديد القرص المحلى (Partition) الذي سوف نثبت النظام <u>منه</u> ....

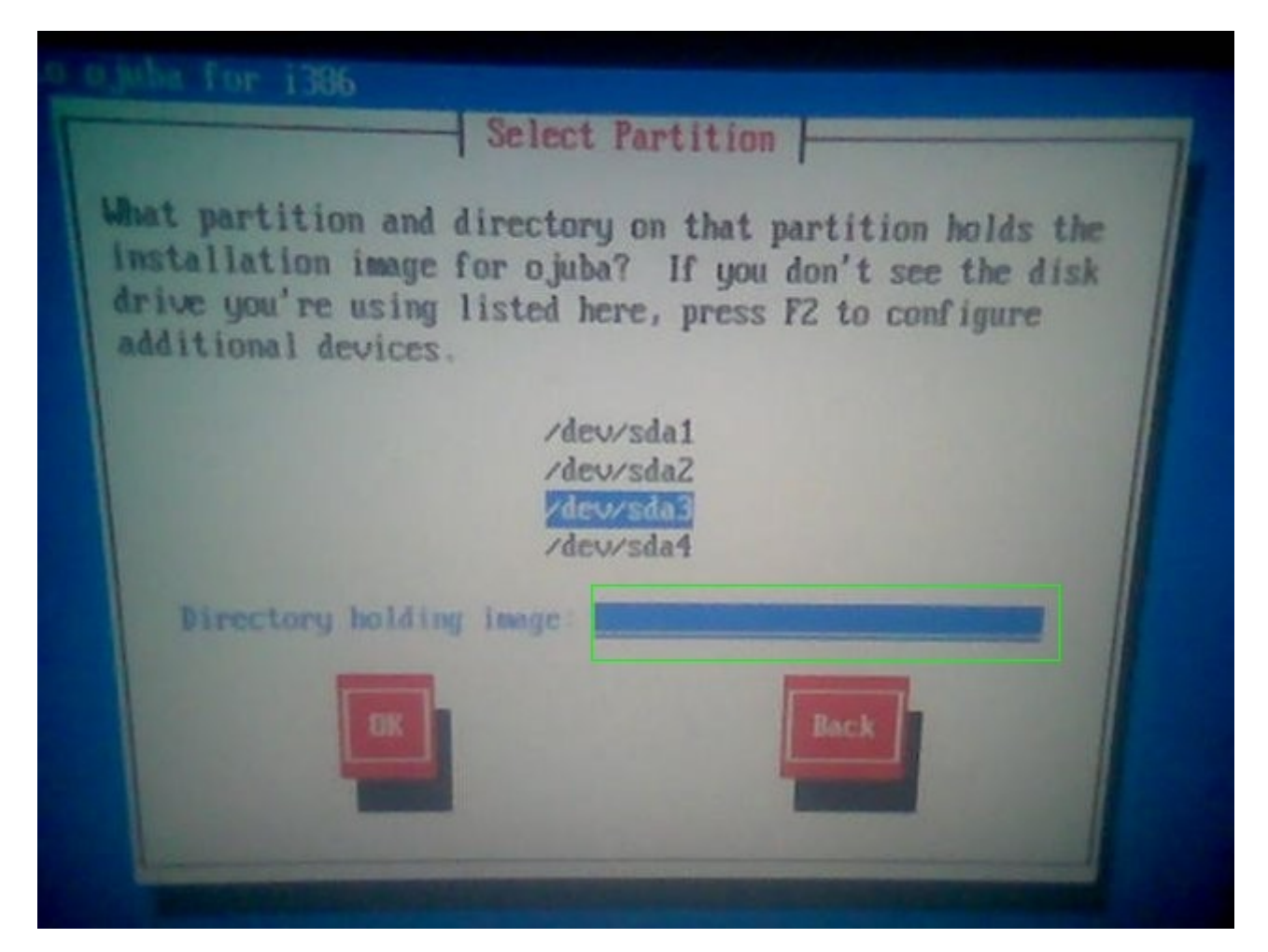

( بالنسبة لي رقم القرص هو ثلاثة : (dev/da3/) .... فهل قمت بحفظ رقم القرص الخاص بك .... قم بتحديده ثم اضغط مفتاح ( **tab** ) من لوحة المفاتيح ... سوف ينتقل المؤشر إلى المستطيل الموضح ... >>> في المستطيل قم بتحديد ملف التثبيت install.img الذي سوف يكون كالتالي :

/images/install.img

يمكنك أن تتركه فارغ والانتقال إلى الخطوة التالية .... >> وسوف يدخل إلى المسار تلقائيا بمجرد الانتقال إلى الخطوة التالية باختيارك ( OK ) .......>>>

أو بإمكانك أن تحدد مسار ملف التثبيت كما في الصورة التالية :

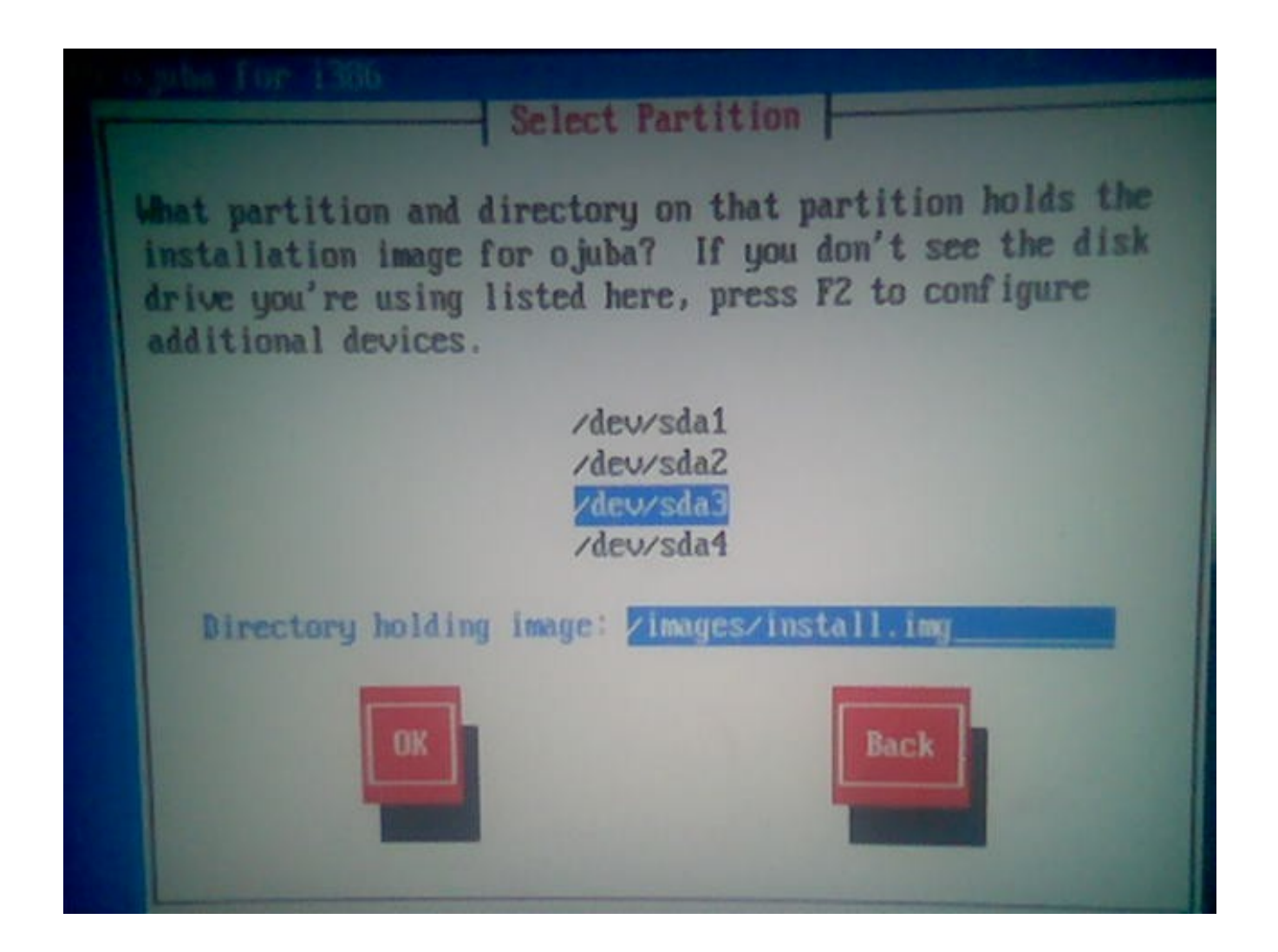

\*\*\*\*\*

لحظه لم يكتمل الشرح فهناك شيء مهم..... وووووووواااااااا . \*\*\* ext4

أخيرا طريقة التثبيت مع نظام الملفات ext4

أيضا في هذا القسم من الموضوع حل لمشكلة تثبيت فيدورا 11

عندما تصل إلى مرحلة اختيار القرص المحلي (Local Disk <u>or</u> Partition) الذي سوف تثبت النظام عليه سوف تجد خيار التثبت مع نظام ملفات ext4 موجود بالنسبة لاعجوبة 2 .......

ولكن هناك مشكله في التثبيت مع نظام ملفات ext4 وقد عانا منها الكثير ......

وحلها كالتالي :-

<u>أو لا</u> : قم بإنشاء قرص محلي (partition) بحجم 200mb ميغابايت (واعتقد إن 50 تكفي ولكن من باب الاحتياط )... وضع مكان المضم في :

/boot

<u>ثانيا</u>: قم بإنشاء قرص محلي جديد وليكن مثلا بحجم 15 غيفابايت (*اختياري* ضع المساحة التي تريدها انت ) ... وضع مكان الضم في الجذر (/) .. وهذا هو قرص تثبيت النظام الخاص بك .

ثم اكمل عميلة التثبيت بالطريقة المعروفة .....

..... في المراجعة المراجعة مراجعة المراجعة المراجعة المراجعة ال

أتمنى أن يكون الشرح واضح ومفهوم .....

إهداء للمجتمع لينكس المربي LinuxAC.org .....

اخوكم / يمن لينكس (Yemen\_Linux) .